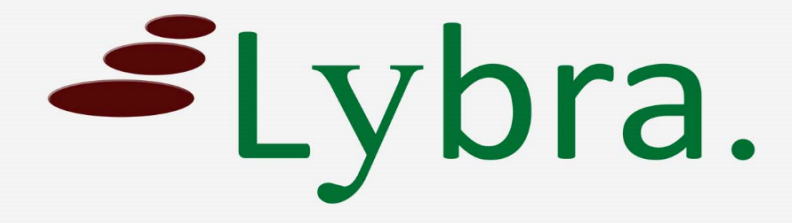

# Password

## resetten Handleiding

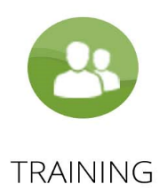

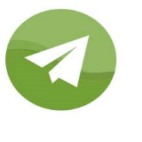

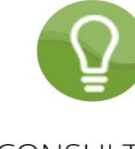

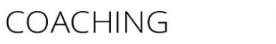

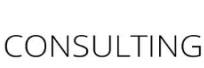

### Handleiding voor het resetten van uw password

1. Klik op "Click here", rechts van "Forgot your password"

| Sign In Here                     |  |
|----------------------------------|--|
| Username                         |  |
| Username                         |  |
| Password                         |  |
| Password                         |  |
| Forgot your password? Click here |  |
| Remember me                      |  |
| Sign In                          |  |

#### 2. Voer uw username OF email adres in

#### a. Username methode

Voer uw username in het vakje en druk op "OK"

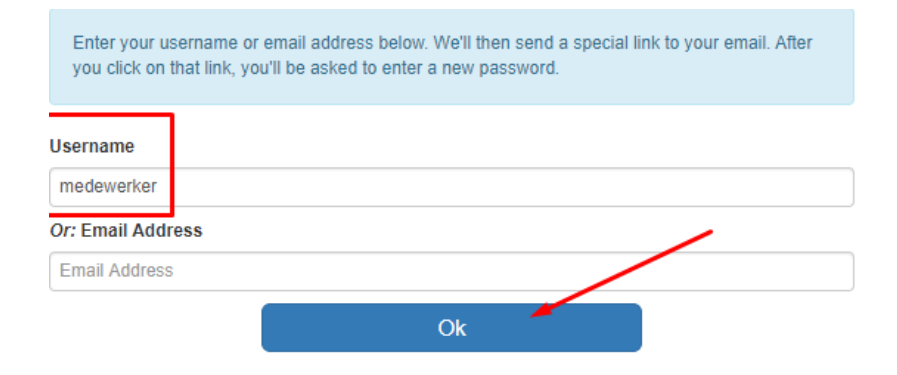

#### b. Email adres methode

Voer uw email adres in het vakje en druk op "OK"

Enter your username or email address below. We'll then send a special link to your email. After you click on that link, you'll be asked to enter a new password.

#### Username

| Username          |    |
|-------------------|----|
| Or: Email Address |    |
| mijn@email.com    |    |
|                   | Ok |

#### 3. Als u dit:

An email with password reset instructions has been sent to your registered email address. Please follow the instructions in that email ī message.

If you don't receive this email within 5 minutes, try resetting your password again, and make sure you enter a correct username or email address.

Ziet, ga naar de inbox van uw email

4. Klik op de link die u gehad heeft in de mail

#### Password reset instructions

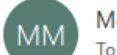

Membership management <satyen.dinai@lybragroup.com>

Dear member,

If you have requested to reset/change your password, please click on this link: http://localhost/ /membership\_passwordReset.php?key=ba7de215c4ca70cbf7ed43f9a1c06bb0

If you didn't request a password reset/change, please ignore this message.

Regards.

#### 5. Voer een nieuwe password 2 maal in

Username

test

New password

New password

Confirm Password

Confirm Password

Ok

U heeft uw password succesvol veranderd.

U logt voortaan in met uw nieuwe password.